## Změna hesla pro přihlášení / přístup k datům

- Na webových stránkách školy v sekci Webové služby klikněte na odkaz Administrace datového úložiště. V případě připojení z učebny ICT spusťte Mozillu a do řádku pro adresu napište https://diskstation:5001 (Můžete být varováni před nedůvěryhodností šifrovacího certifikátu. Toto varování buď ignorujte a schvalte jako výjimku, nebo si importujte kořenový certifikát – viz návod na webových stránkách.)
- 2) Zadejte své přihlašovací jméno a stávající heslo a potvrďte.

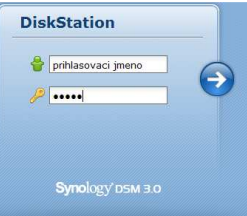

3) V levém horním rohu klikněte na tlačítko s šipkou dolů a v rozbalené nabídce klikněte na ikonu Osobní nastavení.

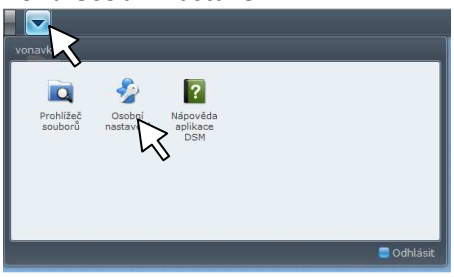

4) Řádky Heslo a Potvrdit heslo vymažte, do obou shodně vepište nové heslo a potvrďte tlačítkem OK.

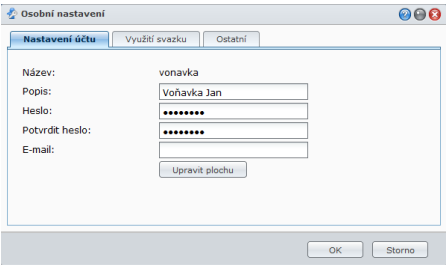

5) Klikněte opět na tlačítko se šipkou v levém horním rohu a v rozbalené nabídce klikněte v dolním tmavém proužku na modré tlačítko Odhlásit.

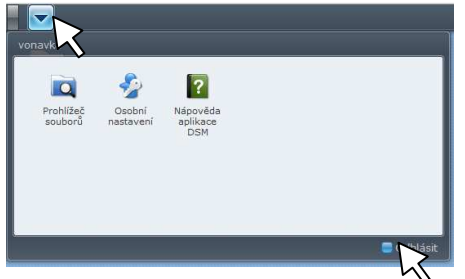

6) Nyní můžete okno zavřít.